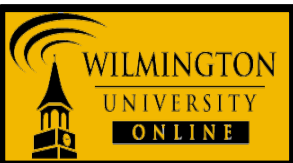

This tutorial will show how to download and install VMware View Client on a Windows operating system (PC) to access SPSS remotely

Step One

Determine whether you are using a 64 or 32-bit operating system:

1. Click the **<u>Start Menu</u>**.

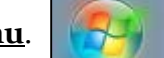

2. Right click <u>Computer</u> and choose <u>Properties</u>.

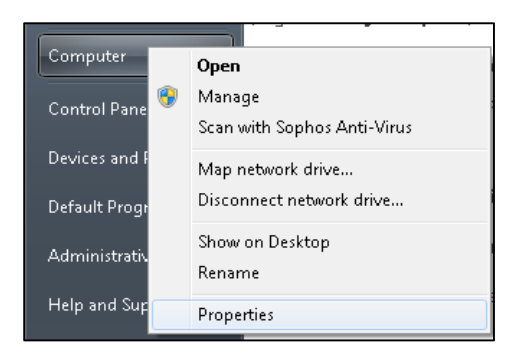

3. If "64-bit Operating System" is listed next to System type, you're running the 64-bit version of Windows.

If "32-bit Operating System" is listed next to System type, you're running the 32-bit version of Windows.

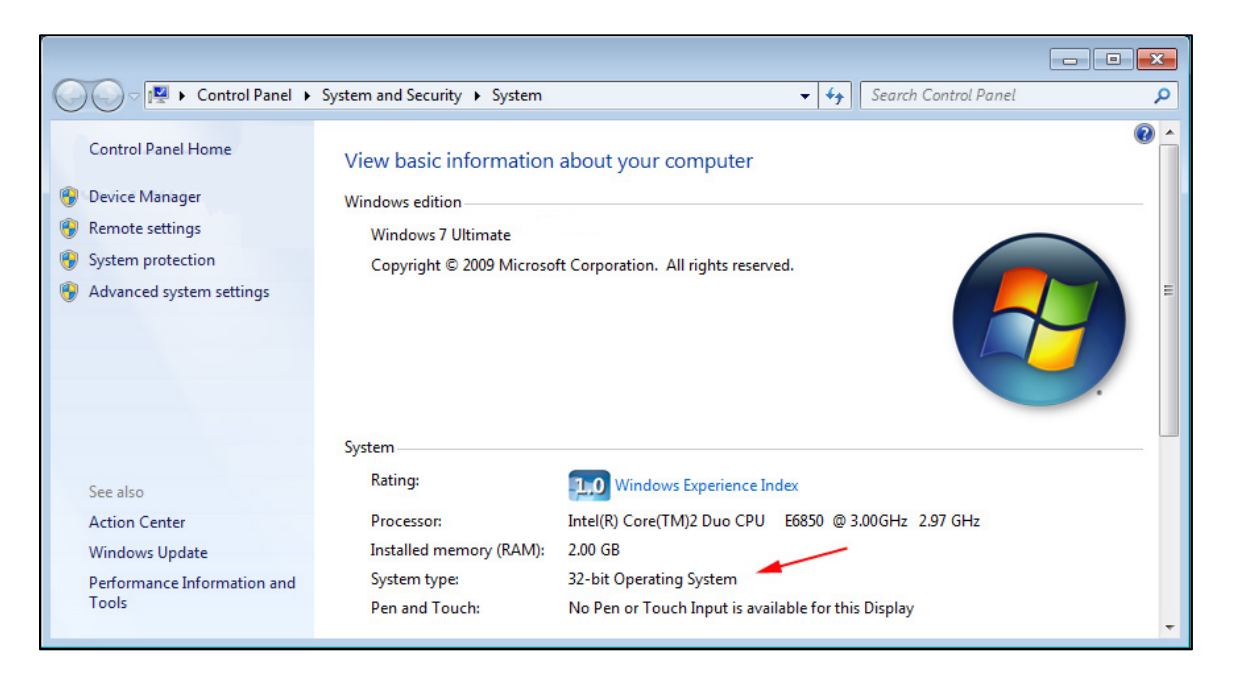

## Step Two

Download and install the appropriate VMWare view client for your Operating System. Choose one of the links below:

- o 64-bit Operating System: Download VMWare View Client 64-bit Windows
- o 32-bit Operating System: <u>Download VMWare View Client 32-bit Windows</u>
- **NOTE**: If you attempt to install the wrong installer (64-bit or 32-bit) you will receive an error stating it is the wrong version for your Operating System. If this occurs simply choose to download the other installer.

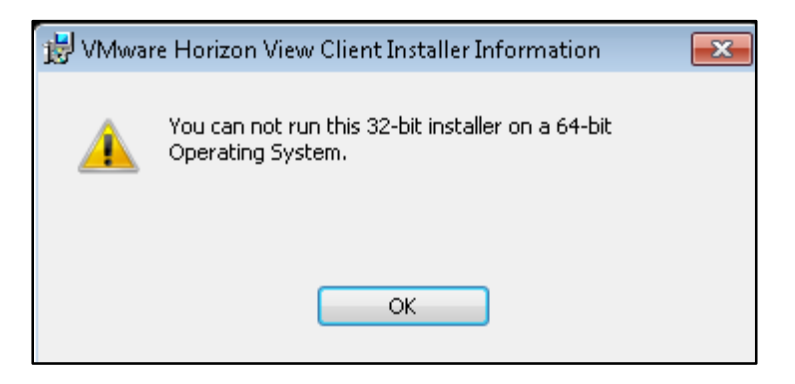

1. Once the installation process begins, click <u>Next</u>.

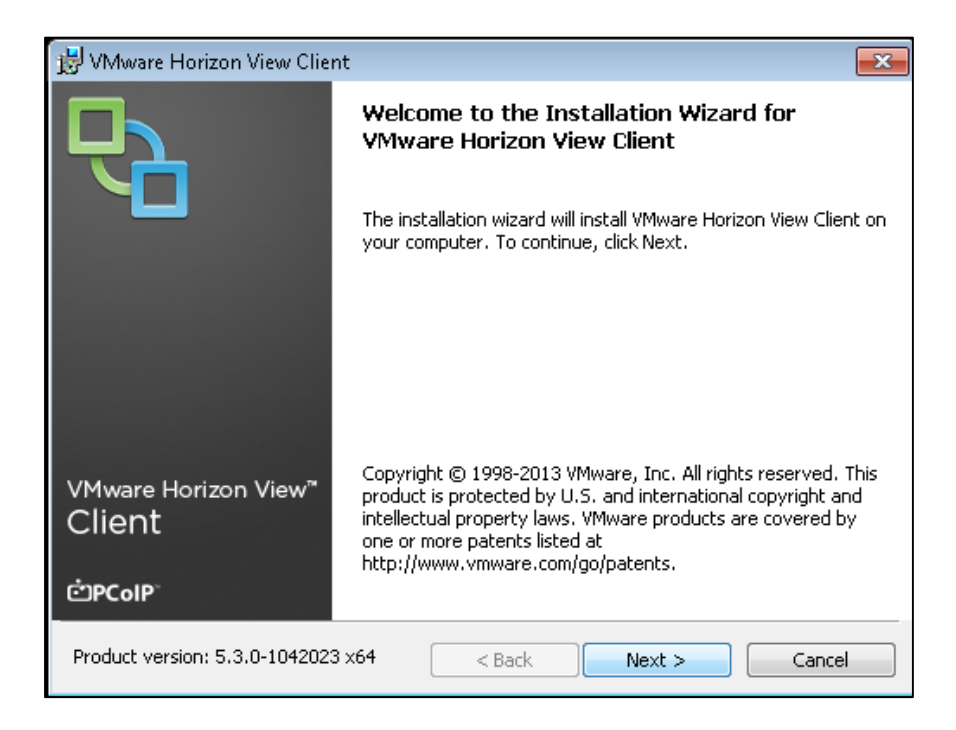

2. <u>**Read**</u> and <u>**accept**</u> the terms in the License Agreement and then click <u>**Next**</u>.

| 📸 VMware Horizon View Client                                                                                                    | ×                   |
|----------------------------------------------------------------------------------------------------|---------------------|
| License Agreement                                                                                                    | $\overline{D}$      |
| Please read the rollowing license agreement carefully.                                                                                                    |                     |
| VMWARE END USER LICENSE AGREEMENT                                                                                                    | <b>^</b>            |
| PLEASE NOTE THAT THE TERMS OF THIS END USER LICENSE AGREEMENT<br>GOVERN YOUR USE OF THE SOFTWARE, REGARDLESS OF ANY TERMS TH<br>APPEAR DURING THE INSTALLATION OF THE SOFTWARE.                                                                         | SHALL               |
| IMPORTANT-READ CAREFULLY: BY DOWNLOADING, INSTALLING, OR USI<br>THE SOFTWARE, YOU (THE INDIVIDUAL OR LEGAL ENTITY) AGREE TO B<br>BOUND BY THE TERMS OF THIS END USER LICENSE AGREEMENT ("EU<br>YOU DO NOT AGREE TO THE TERMS OF THIS FULLY YOU MUST NOT | NG<br>E<br>LA"). IF |
| <ul> <li>I accept the terms in the license agreement</li> <li>I do not accept the terms in the license agreement</li> </ul>                                                                                                    |                     |
| < Back Next >                                                                                                    | Cancel              |

3. Click <u>Next</u> to use the Custom Setup.

| 😸 VMware Horizon View Client                                                                                       | <b>X</b>                                                                                                    |
|----------------------------------------------------------------------------------------------------|----------------------------------------------------------------------------------------------------|
| <b>Custom Setup</b><br>Select the program features you want installed.                                             | <b>P</b>                                                                                                    |
| Click on an icon in the list below to change how a fea<br>View Client<br>USB Redirection<br>Log in as current user | ature is installed.<br>Feature Description<br>VMware Horizon View Client<br>This feature requires 41MB on your hard<br>drive. It has 2 of 2 subfeatures selected.<br>The subfeatures require 20MB on your<br>hard drive. |
| Install to:<br>C:\Program Files\VMware\VMware View\Client\                                                         |                                                                                                    |
| Help Space <                                                                                                    | Back Next > Cancel                                                                                                    |

4. In the Default View Connection Server field, type **<u>remotedesktop.wildcats.wilmu.edu</u>** and click <u>**Next**</u>.

| 😼 VMware Horizon View Client                                             |                                   | ×      |  |
|--------------------------------------------------------------------------|-----------------------------------|--------|--|
| Default Server Configures the server View Client connects to by default. |                                   |        |  |
| Specify a default server for this View                                   | Client. This setting is optional. |        |  |
| Default View Connection Server:                                          | remotedesktop.wildcats.wilmu.edu  |        |  |
|                                                                          |                                   |        |  |
|                                                                          |                                   |        |  |
|                                                                          |                                   |        |  |
|                                                                          |                                   |        |  |
|                                                                          | < Back Next >                     | Cancel |  |

5. Click <u>Next</u> to Configure Shortcuts on your Desktop and Start Menu Programs folder.

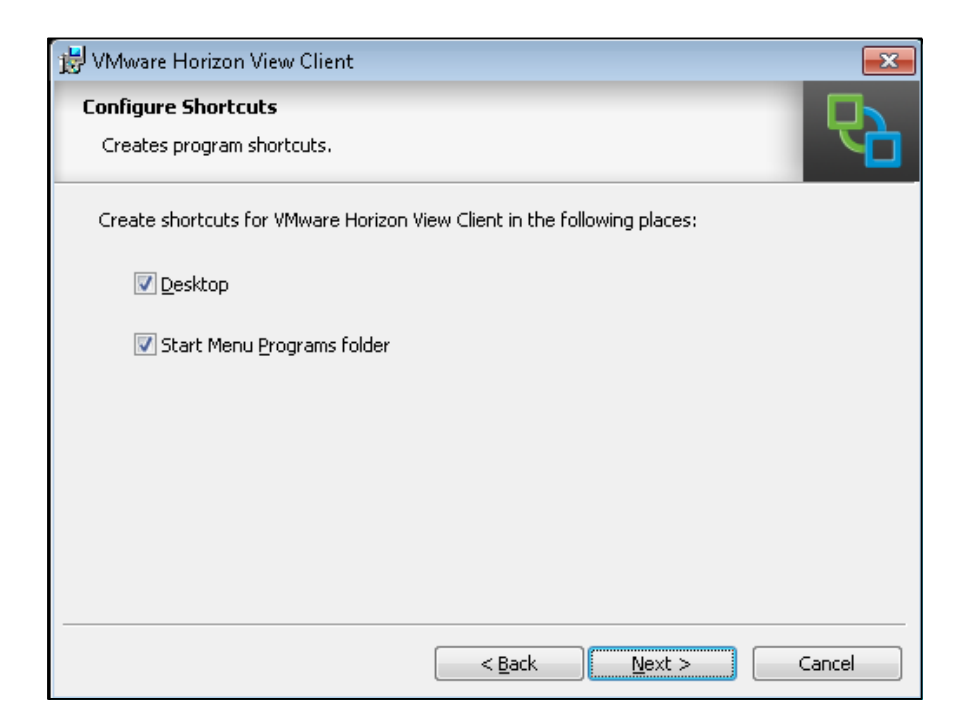

6. Click **Install as the wizard is ready to begin installation.** 

| 😸 VMware Horizon View Client                                          | ×      |
|-----------------------------------------------------------------------|--------|
| Ready to Install the Program                                          |        |
| The wizard is ready to begin installation.                            |        |
| VMware Horizon View Client will be installed in:                      |        |
| C:\Program Files\VMware\VMware View\Client\                           |        |
|                                                                       |        |
| Click Install to begin the installation or Cancel to exit the wizard. |        |
|                                                                       |        |
|                                                                       |        |
|                                                                       |        |
|                                                                       |        |
|                                                                       |        |
| < <u>B</u> ack Instal                                                 | Cancel |

The install will progress (this may take a couple of minutes):

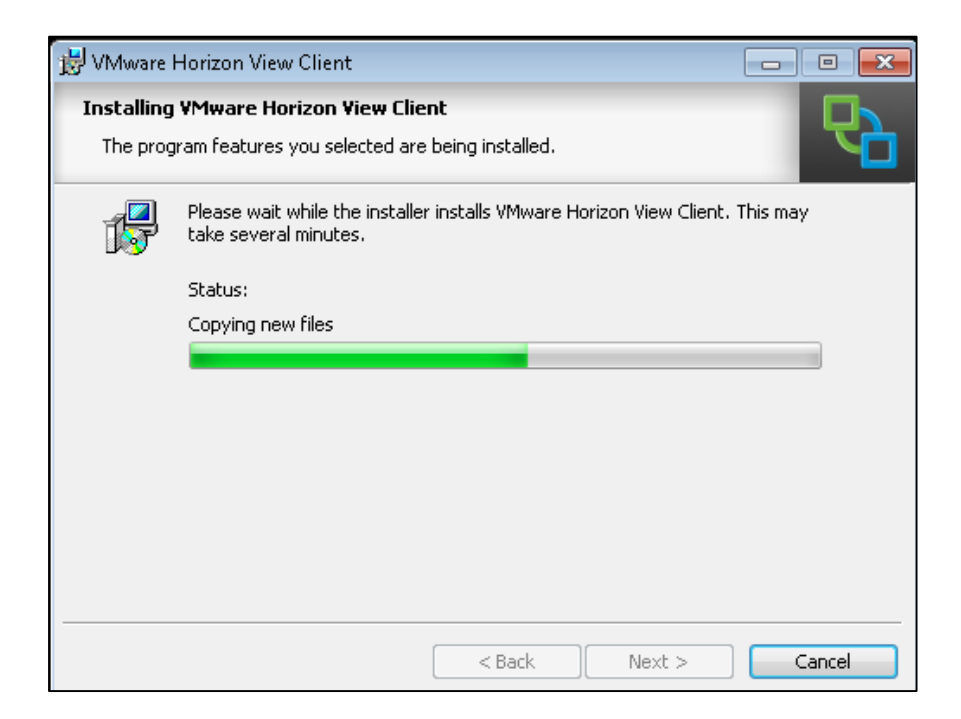

7. Once the Installer Completed successfully, click <u>Finish</u>.

| 😼 VMware Horizon View Client   |                                                                                                    |  |  |
|--------------------------------|----------------------------------------------------------------------------------------------------|--|--|
|                                | Installer Completed                                                                                      |  |  |
|                                | The installer has successfully installed VMware Horizon View<br>Client. Click Finish to exit the wizard. |  |  |
|                                |                                                                                                    |  |  |
| VMware Horizon View™<br>Client |                                                                                                    |  |  |
| ѼРСоІР <sup>°</sup>            |                                                                                                    |  |  |
|                                | < Back Finish Cancel                                                                                     |  |  |

8. Now you must click <u>Yes</u> to restart your system so the configuration changes made to VMWare View Client can take effect.

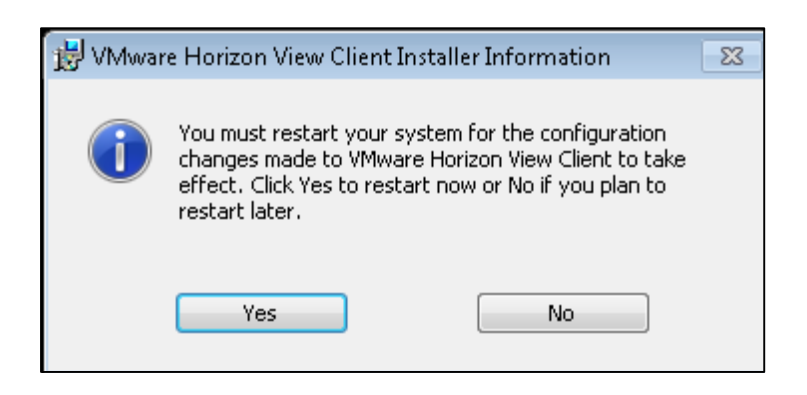

## Step Three

Once VMWare View Client is installed, you may access the SPSS server by following the below steps:

1. Go to your <u>desktop</u> and double click the VMWare View Client shortcut to start the program.

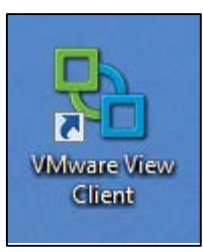

2. In the VMWare View Client Connection Server field, make sure the Connection Server is set to **remotedesktop.wildcats.wilmu.edu** and then click **Connect.** 

| Range VMware View Clien                                          | t                                |            |  |
|------------------------------------------------------------------|----------------------------------|------------|--|
| <b>vm</b> war                                                    | e' <b>ċpc</b> olp`               |            |  |
| VMware View <sup>®</sup> 5                                       |                                  |            |  |
| Enter the host name or IP address of the View Connection Server. |                                  |            |  |
| Connection Server:                                               | remotedesktop.wildcats.wilmu.edu | -          |  |
| Support Information                                              |                                  |            |  |
| Connect                                                          | Exit Help                        | Options >> |  |

3. In the <u>User name</u> and <u>Password</u> fields enter your <u>WebCampus credentials</u>. The <u>Domain</u> should be set to <u>WILDCATS</u>. Then click <u>Login</u>.

| NMware View Client  |                              |      |  |
|---------------------|------------------------------|------|--|
| └── VMWare' ₾₽C@IP' |                              |      |  |
|                     | ∕lware View⁻5                |      |  |
| A https://remo      | tedeskton wildcats wilmu edu |      |  |
| Enter your your     | nome and parquerd            |      |  |
| Enter your user     | name and password.           |      |  |
| User name:          | jsmith 12345                 |      |  |
| Password:           | •••••                        |      |  |
| Domain:             | WILDCATS                     | •    |  |
| Support Information |                              |      |  |
|                     | Login Cancel                 | Help |  |

4. Once the login process is complete, click **<u>Student-RDP</u>** and then choose <u>**Connect**</u> to login to the SPSS server.

| 🔁 VMwar    | re View Client                   |                 |                  |              | x |
|------------|----------------------------------|-----------------|------------------|--------------|---|
| Ū,         | <b>vm</b> ware <sup>.</sup>      | ĊPC@IP`         |                  |              |   |
|            | VMwar                            | e View          | 5                |              |   |
|            | Student-RDP<br>.og on to desktop |                 |                  |              | 0 |
|            |                                  |                 |                  |              |   |
|            |                                  |                 |                  |              |   |
| Support In | nformation                       |                 | <u>D</u> isplay: | Full Screen  | • |
|            | (                                | <u>C</u> onnect | E <u>x</u> it    | <u>H</u> elp |   |

5. After selecting <u>Connect</u> you may see the below Windows Security Alert. Make sure you choose to <u>Allow access</u>.

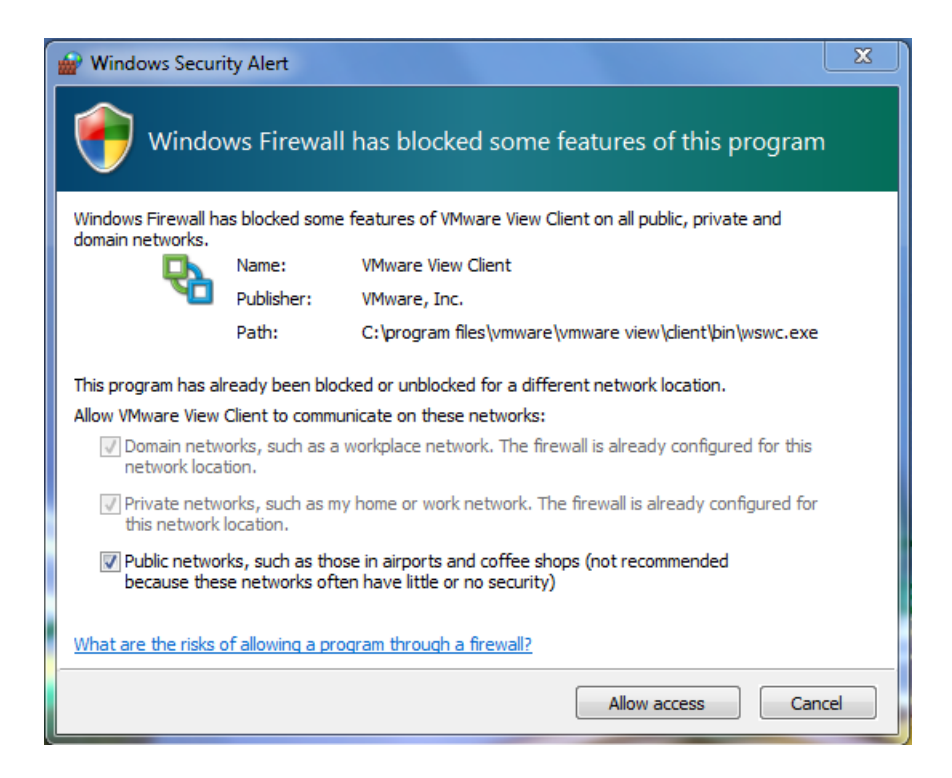

6. Once fully connected you will see the SPSS sever appear:

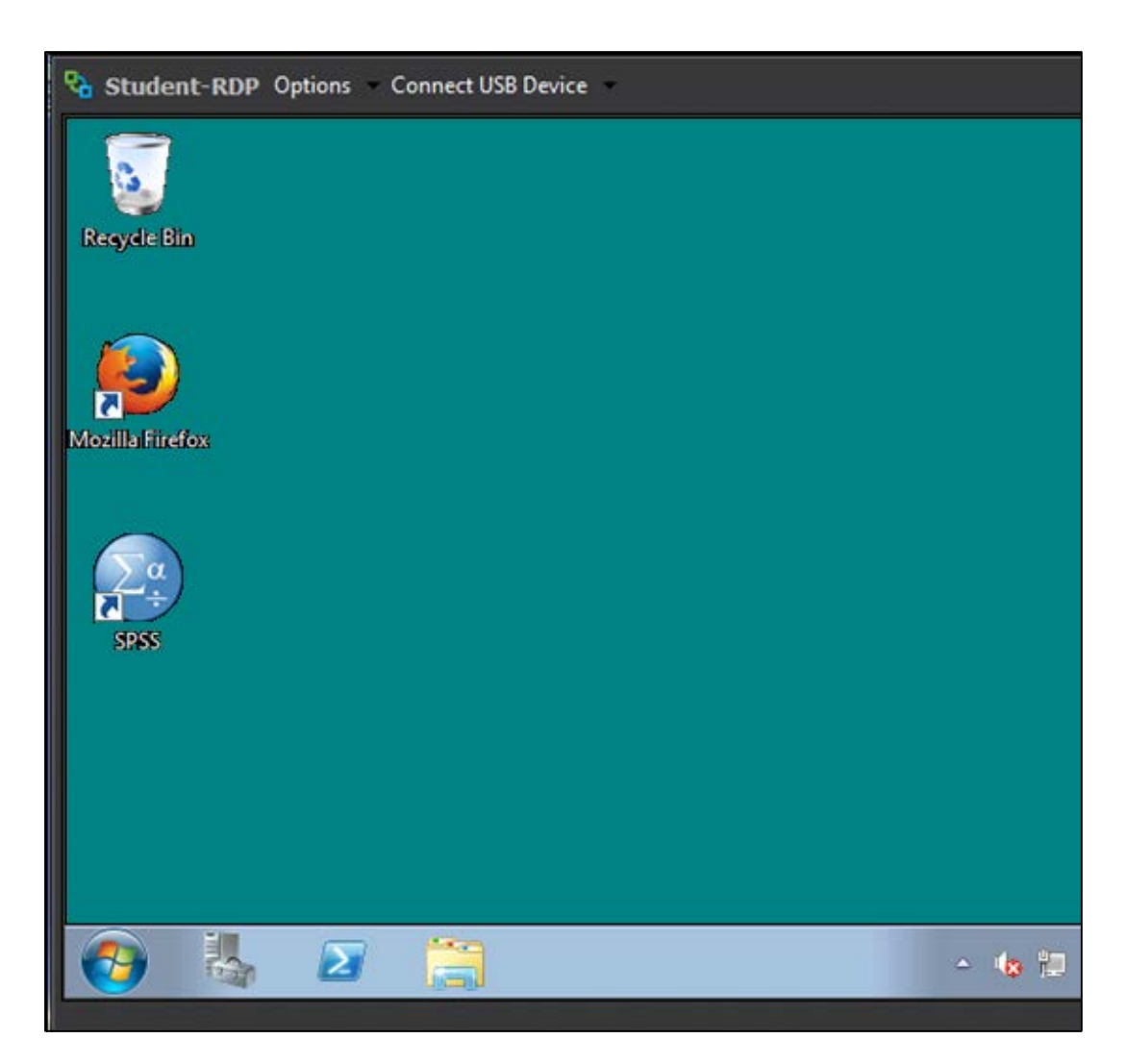

Now that you have successfully downloaded and installed VMWare View Client to access the SPSS server, you will need to know the basics of how to use SPSS and how to upload your work to Blackboard. Please go to Tutorial Two to find out more.